# **CONFIGURACIÓN DEL SENDMAIL**

### Instalar paquetes:

- ➤ bind9
- ➤ sendmail
- ➢ sendmail-cf
- ➢ dovecot-common
- ➢ dovecot-imapd
- ➢ dovecot-pop3d
- ➤ sasl2-bin
- > squirrelmail
- ➢ squirrelmail-locales

#### - AgregarUsuarios:

- ➢ adduser<usuario>
- Crear el directorio mail dentro del usuario creado
- ➤ mkdir mail
- ➤ chmod 777 mail
- Modificar /etc/mail/local-host-names y dejarlo así:
- dominio.com>
- localhost
- <nombre del server>
- cp /etc/mail/local-host-names relay-domains
- Modificar /etc/mail/access

Agregar debajo de la linea

Connect: 192.168 RELAY

| <ip-server></ip-server>                             | RELAY |
|-----------------------------------------------------|-------|
| <red-primerostresoctetos></red-primerostresoctetos> | RELAY |
| Q D 100 1 (0.0                                      |       |

- ➢ GreetPause: 192.168 0
- Asignar un alias a root, si no lo tiene; para revisar los mensajes en el fichero /etc/mail/aliases
- En el archivo /etc/mail/sendmail.mc quitar "Addr = 127,0,0,1," junto con la coma que la antecede.

- Tiene que quedar así la línea:

#### dnl DAEMOS\_OPTIONS('Family=inet6, Name=MTA-v6, Port=smtp')dnl

- Ahí mismo al final del fichero se agregan las siguientes líneas:

FEATURE('masquerade\_entire\_domain')dnl MASQUERADE\_AS('<dominio.com>')dnl Cw <dominio.com> include('/etc/mail/tls/starttls.m4')dnl

- cd /etc/mail
- sendmailconfig
- make
- Modificar /etc/dovecot/dovecot.conf y cambiar por:
- $\succ$  protocols = imap pop3
- Modificar en la misma ruta y descomentar, agregar:

```
# Some examples:
#
# mail_location = maildir:~/Maildir
# mail_location = mbox:~/mail:IN BOX=/var/mail/% u
# mail_location = mbox:/var/mail/%d/%1 n/% n:INDEX=/var/indexes/%d/%1 n/% n
#
#mail_location=
```

- mail\_location = mbox:~/mail:INBOX=/var/mail/%u
- Modificamos /etc/default/saslauthd y cambiar a:
- > START=yes
- Reiniciar Sendmail
- NOTA: Se le agrega al BIND el MX, tiene que quedar parecida a esta:
- ➢ @ IN NS <server>.<dominio.com>.
- ➢ @ IN MX 0 <server>.<dominio.com>.
- <server> IN A <IP-server>
- El BIND es lo primero que se tiene que configurar...

## Configuración Squierrelmail

### - squirrelmail-configure

- Seleccionar la opción 2 (MAIN MENU)
- Establecerdominio (opción 1)
- Escoger el servidor de correo Sendmail o SMTP (opción 3)
- Seleccionar la opcion 4 (MAIN MENU)
- Cambiar la opción 11 y poner "TRUE"
- $\succ$  Salvar y salir.
- cp /etc/squirrelmail/apache.conf /etc/apache2/sites-available/squirrelmail
- cd /etc/apacte2/sites-available
- a2ensite squirrelmail
- Reiniciar los servicios: red, bind9 dovecot, apache2, sendmail

### Ingresando a Squirrelmail

Para ingresar al servidor de correo por medio de Web se utilizara la siguiente forma: http://<ipdelservidor>/squirrelmail

Nos debe de aparecer la siguiente pantalla e ingresar con nuestro usuario

| SquirrelMail                                                     |                        |  |  |  |
|------------------------------------------------------------------|------------------------|--|--|--|
| @                                                                | webmail<br>for<br>nuts |  |  |  |
| SquirrelMail version 1.4.10a<br>By the SquirrelMail Project Team |                        |  |  |  |
| SquirrelMail Login                                               |                        |  |  |  |
| Name:                                                            |                        |  |  |  |
| Password:                                                        |                        |  |  |  |
| Login                                                            |                        |  |  |  |

En la entrada principal tenemos el Inbox donde vemos nuestro correo, las opciones de componer mensaje, administración de carpetas y direcciones entre otros

| Dirección 🕘 http://172.168. | 32.1/squirrelmail/src/webmail.php            |                            | Yínculos                                           |
|-----------------------------|----------------------------------------------|----------------------------|----------------------------------------------------|
| Folders<br>Last Refresh:    | Current Folder: INBOX<br>Compose Addresses H | olders Options Search Help | <u>Sign Out</u><br>SquirrelMail                    |
| ( <u>Check mail</u> )       | Toggle All                                   |                            | Viewing Messages: 1 to 12 (12 total)               |
| INBOX.Drafts<br>INBOX.Sent  | Move Selected To:                            |                            | Transform Selected Messages:<br>Read Unread Delete |
| INBOX.Trash                 | From 🗖                                       | Date 🔲 Subject 🗖           |                                                    |
|                             | 🗌 cucu                                       | 12:31 pm_ <u>egt4qwh</u>   |                                                    |
|                             | 🔲 ina                                        | 11:40 am <u>Kenda</u>      |                                                    |
|                             | 🔲 ina@erick.com                              | 10:22 am <u>Hola</u>       |                                                    |
|                             | 🔲 ina@erick.com                              | 10:21 am <u>prueba34</u>   |                                                    |
|                             | 🔲 ina@erick.com                              | 9:56 am <u>sadf</u>        |                                                    |
|                             | ina@erick.com                                | 10:01 am <u>eargt345g</u>  |                                                    |
|                             | ina@erick.com                                | 10:00 am asdfgwe           |                                                    |
|                             | ina@erick.com                                | 2:58 am <u>safa</u> °      |                                                    |
|                             | ina@erick.com                                | 2:40 am 1                  |                                                    |
|                             | 🗌 ina                                        | 2:34 am <u>1</u>           |                                                    |
|                             | 🔲 ina                                        | 2:31 am <u>sadfa</u>       |                                                    |
|                             | 🗖 ina                                        | 2:31 am asdfas             |                                                    |
|                             | Toggle All                                   |                            | Viewing Messages: 1 to 12 (12 total)               |
|                             |                                              |                            |                                                    |

### Creando un mensaje

Damos la dirección a la que deseamos enviar el correo, escribimos el asunto y redactamos el mensaje, luego damos clic en Send.

| Dirección 🚷 http://172.168.   | 32.1/squirrelmail/src/webmail.php                                                                                  | 🚩 🄁 Ir 🛛 Vínculo                    |
|-------------------------------|----------------------------------------------------------------------------------------------------|-------------------------------------|
| Direction (1) http://172.168. | 32.1/squirrelmail/src/webmail.php Current Folder: INBOX Compose Addresses Folders Options Search Help To: Cc: Bcc: | Vincule<br>Sign Out<br>SquirrelMail |
| INBOX Trash                   | Subject:<br>Priority Normal Y Receipt: On Read On Delivery<br>Signature Addresses Save Draft Send                  |                                     |